## <u>Outlook 2016/2019 設定說明</u>

| 準備資料 | 你的資料      | 範例資料/說明                  |
|------|-----------|--------------------------|
| 電子郵件 |           | ccw@acc·tw               |
| 密碼   |           | 12345678 (建議 8 個字以上英數混合) |
| 伺服器  |           | mail·acc·tw              |
| 類型   | POP3 IMAP | 建議:單機使用 POP3,多個設備使用 IMAP |

## 1.新增帳號: A1→A3→B1→C1/C2(二選 1)→輸入密碼→F 輸入[伺服器]→完成

2.伺服器資料檢查/修正: A1→A2(選擇設定帳號)→A4(展開)→A6→F

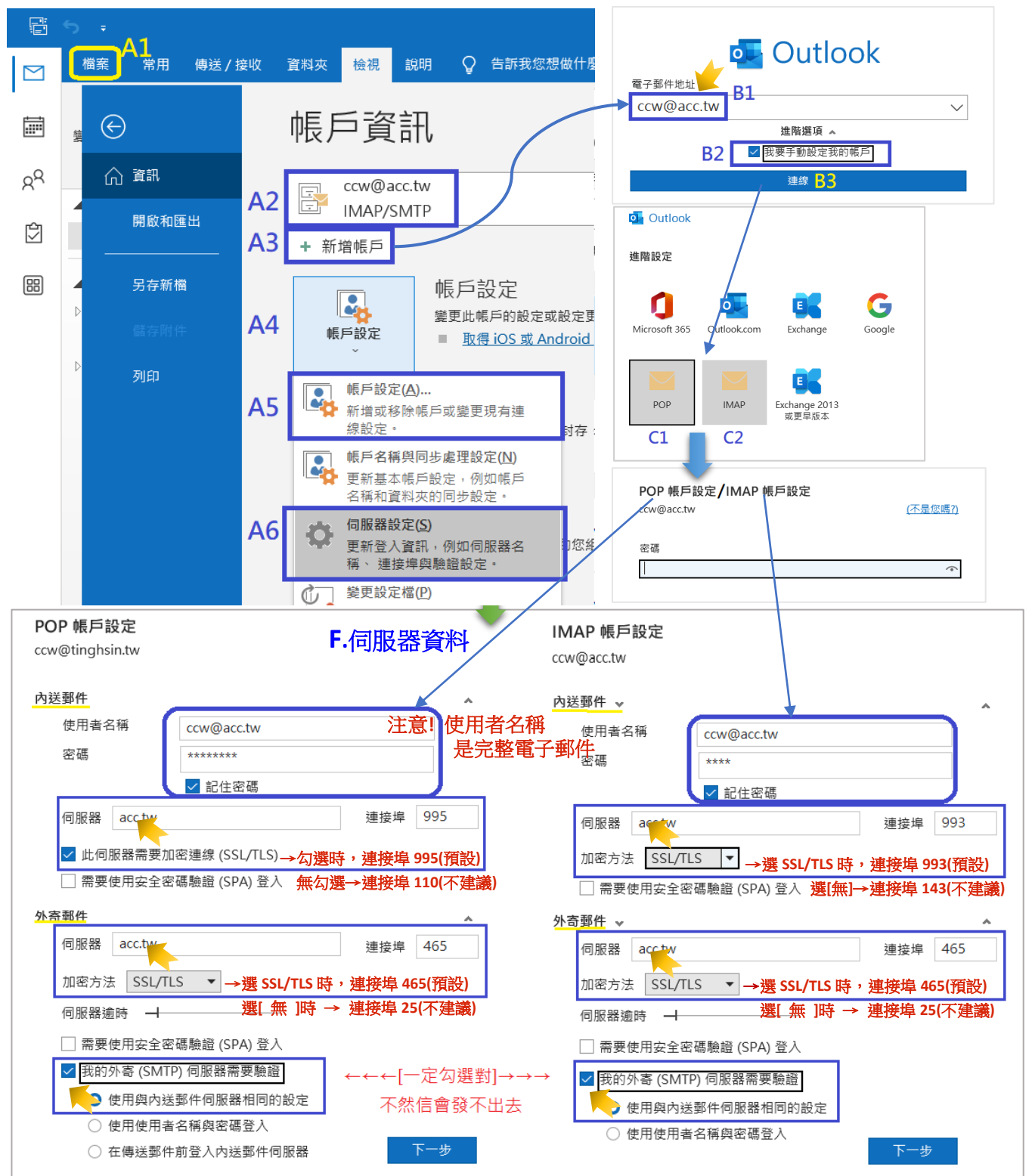

3.使用 POP3 需取消保留副本設定:A1→A2→A4→A5→D1→D2(選 POP3)→D3→D4(不要勾選)

| <sup>帳戶設定</sup> D.設定檔                       |                                           | ×                   |
|---------------------------------------------|-------------------------------------------|---------------------|
| 電子郵件帳戶<br>您可以新增或移除帳戶。您可以選取帳戶並變更其設定。         | POP 帳戶設定<br>ccw@tinghsin.tw               |                     |
|                                             | 這裡可以改成需要的名称                               | 稱                   |
| 電子郵件 資料檔 RSS 摘要 SharePoint 清單 網際網路行事曆 已發佈的行 |                                           | tt                  |
|                                             |                                           |                     |
| ▲ D3 福刑                                     |                                           | <u>水</u><br>oft 帳戶」 |
|                                             | <br>g. 回覆地址                               |                     |
| ccw@ <sup>.</sup> POP/SMTP                  | 組織                                        |                     |
| D2 使用POP3才需設定                               |                                           |                     |
|                                             | ■件設定 D4<br>不要勾選<br>□ 在伺服器上保留一份郵件複本 信箱容易寒爆 |                     |
|                                             | ☑ 超過下列天數後就從伺服器移除 14 天                     |                     |
|                                             | □ 從 [刪除的郵件] 中移除時從伺服器移除                    |                     |
| 選取的帳戶會將新郵件傳送至下列位置:<br>變更資料夾(F) ccw@\收件匣     | 重設郵件設定                                    | 下一步                 |
| 在資料檔 C:\Users\ccw\Documents\Outlook 檔案\ccw@ | 9                                         |                     |
|                                             |                                           |                     |
|                                             |                                           |                     |
|                                             |                                           |                     |

## 信箱維護:重整檔案、清空刪除信件,空出磁碟空間

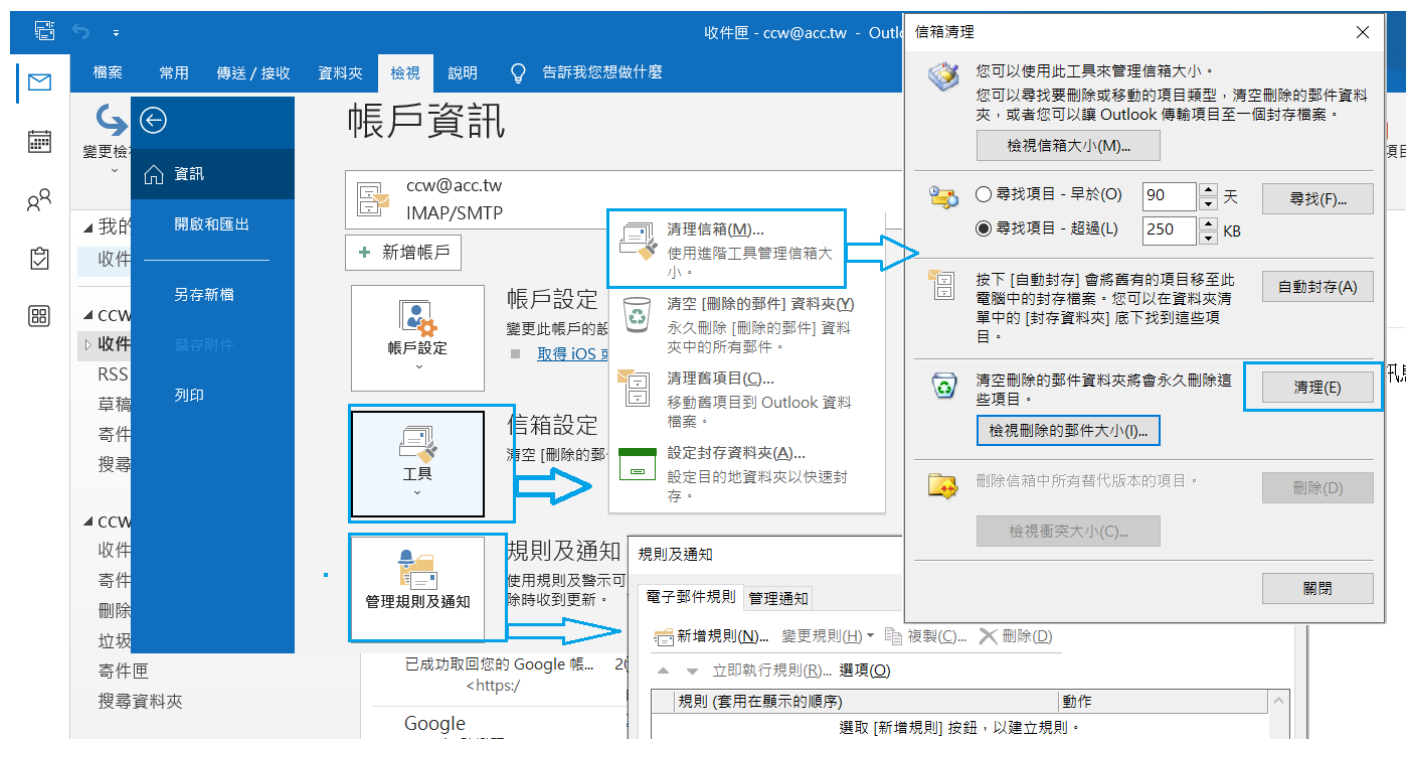

管理規則:可以自動分類、刪除信件

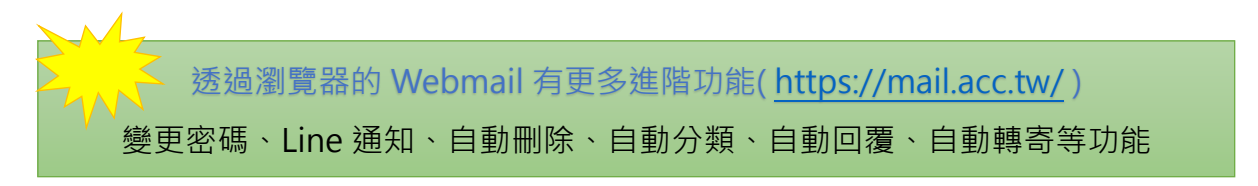